Процесс установки и настройки Windows на вашем Мас занимает не более одного часа и включает следующие шаги:

#### • Установка Parallels Desktop для Mac.

Для установки Вам потребуется диск с программой. Если вы пользуетесь нотбуком, прежде чем приступать к установке, убедитесь, что энергии аккумулятора вашего компьютера достаточно для выполнения процесса установки. Во избежание возможных проблем, к компьютеру рекомендуется подключить питание от сети.

#### • Установка Windows в виртуальную машину с установочного диска Windows\*.

Вам потребуется оригинальный диск с лицензионной копией Windows\*\*. Обратите внимание, что для активации Windows после установки может потребоваться подключение Мас к Internet.

• Настройка Parallels Desktop для Mac.

\* О других возможных вариантах установки Windows вы можете прочесть в Руководстве Пользователя Parallels Desktop.

\*\* Установочный диск Windows приобретается отдельно.

#### Установка Parallels Desktop для Mac

Вставьте диск с Parallels Desktop в оптический привод вашего Mac.

Откройте содержимое диска, дважды щелкнув по иконке Parallels Desktop, появившейся на рабочем столе.

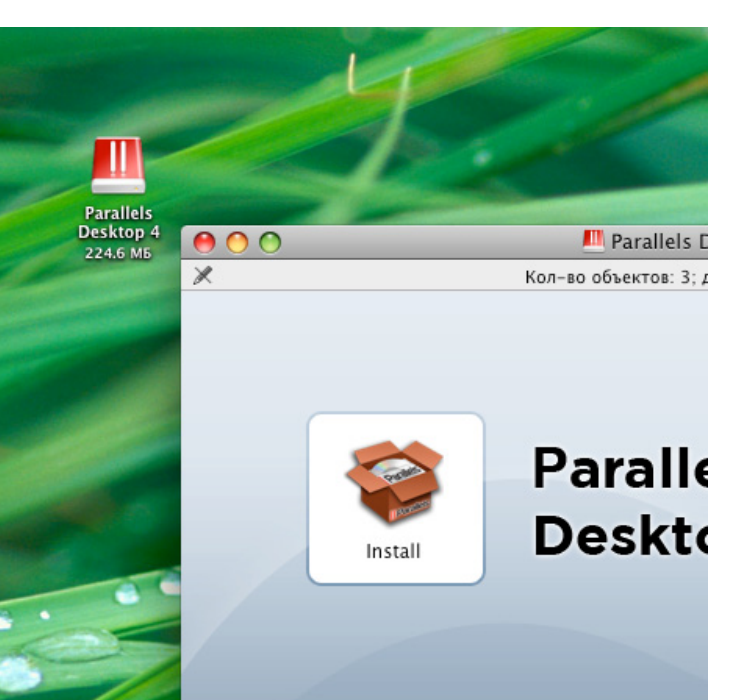

#### Запустите мастер установки Parallels Desktop.

|                  | Добро пожаловать в программу установки: Parallels Desktop 4 for Ma                                                                                                    |
|------------------|----------------------------------------------------------------------------------------------------|
| • Введение       | Parallels Desktop 4 для Mac – это мощное приложение, которое позволяет вам создавать большое количество виртуальных машин на вашем                                                          |
| • Информация     | Mac с процессором Intel. С помощью Parallels Desktop вы можете                                                                                                    |
| • Лицензия       | работать в Windows, Linux, Mac OS X и других операционных системах<br>опновременно с Mac OS X без перезатрузки вашего Mac                                                                   |
| • Обратная связь | Sanopescino e mae os x des nepesa pyski sanero mae.                                                                                                    |
| • Обнаружение    | Предупреждение: Parallels Desktop будет работать правильно только<br>на компьютере Mac с процессором Intel (с частотой 1.66 МГц или<br>больше). Иначе рекомендуем вам остановить установку. |
| • Подготовка     |                                                                                                    |
| • Размещение     |                                                                                                    |
| • Тип установки  | Чтобы выйти из установщика, выберите «Выход» в меню.                                                                                                    |
| • Установка      |                                                                                                    |
| • Подтверждение  |                                                                                                    |
| • Сводка         |                                                                                                    |
|                  |                                                                                                    |
|                  |                                                                                                    |
|                  | Назал Продолжит                                                                                                    |

#### Установка Parallels Desktop для Mac

Установка Windows

Следуйте инструкциям мастера установки Parallels Desktop. По окончании процесса установки, место, где установлено Parallels Desktop, будет показано в окне Finder.

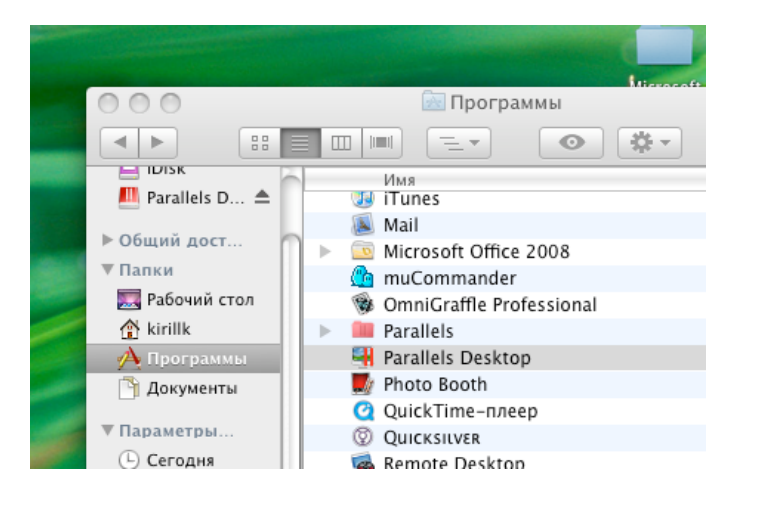

Двойным щелчком мыши откройте приложение Parallels Desktop. Иконка приложения появится в Dock и вы увидите экран приветствия. Теперь вы можете приступать к установке Windows.

#### Установка Windows

В окне приветствия программы выберите пункт «Установить Windows на Mac».

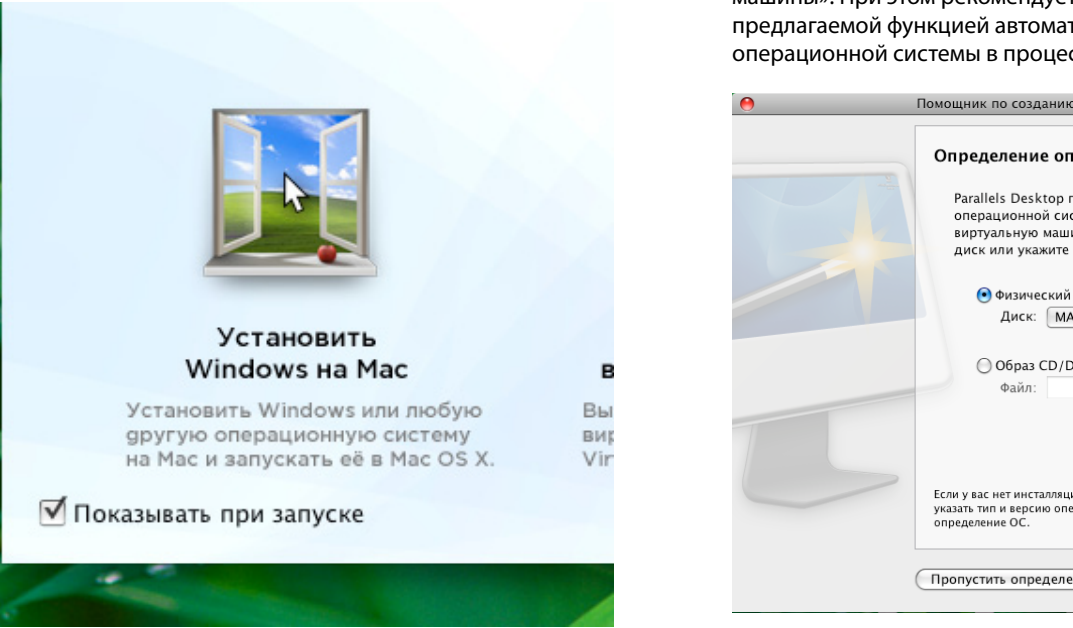

Вставьте установочный диск Windows в оптический привод вашего Мас.

Следуйте инструкциям «Помощника по созданию виртуальной машины». При этом рекомендуется воспользоваться предлагаемой функцией автоматического определения операционной системы в процессе.

|   | Помощник по созданию виртуальной машины                                                                                                    |
|---|----------------------------------------------------------------------------------------------------|
|   | Определение операционной системы.                                                                                                    |
|   | Parallels Desktop попытается автоматически установить тип<br>операционной системы, которую вы хотите установить в свою<br>виртуальную машину. Вставьте инсталляционный CD/DVD<br>диск или укажите путь к соответствующему файлу образа. |
|   | • Физический CD/DVD-ROM привод:                                                                                                    |
|   | Диск: MATSHITA CD-RW CW-8124                                                                                                    |
|   | О Образ CD/DVD<br>Файл: Обзор                                                                                                    |
| T |                                                                                                    |
|   | Если у вас нет инсталляционного диска или вы предпочитаете вручную<br>указать тип и версию операционной системы, нажмите Пропустить<br>определение ОС.                                                                                  |
|   | (Пропустить определение) (Вернуться) Продолжить                                                                                                    |

Когда виртуальная машина будет создана, нажмите Запустить, чтобы начать установку Windows.

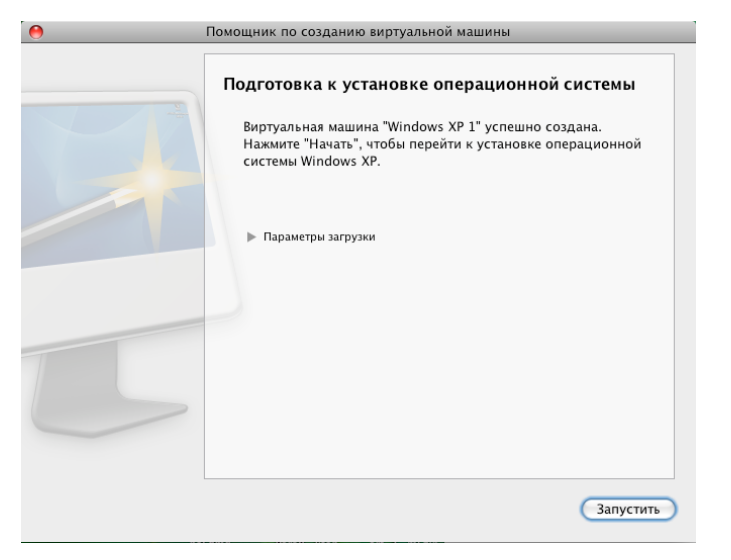

Установка Windows может занять около 40 минут. Будьте терпеливы.

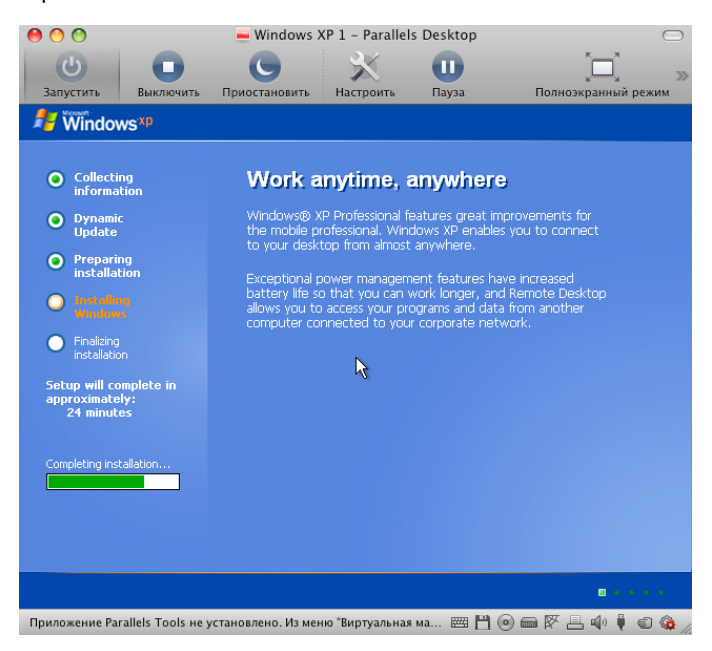

По умолчанию, только что созданная виртуальная машина Windows открывается в режиме Coherence, который обеспечивает наибольшее удобство работы с приложениями обеих систем.

#### Hастройка Parallels Desktop для Mac

После установки Windows будет произведена автоматическая установка Parallels Tools, а затем - перезагрузка виртуальной машины. Не рекомендуется производить какие-либо действия в Windows в это время, пожалуйста, дождитесь автоматической перезагрузки.

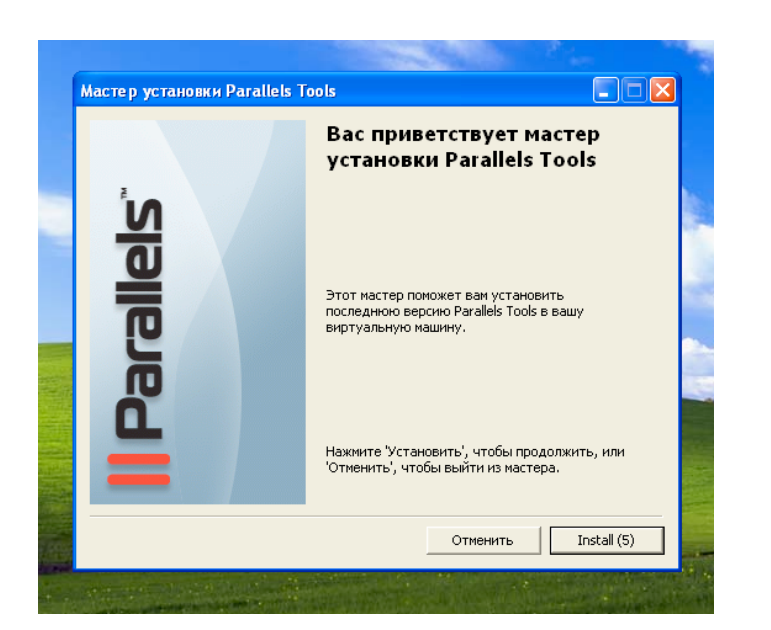

После установки Parallels Tools, ваша машина Windows полностью настроена и готова к работе.

Parallels Desktop предлагает пользователю ряд полезных функций для удобной интеграции работы Windows и Mac OS программ:

Общий профиль пользователя – Файлы с рабочего стола Мас OS X доступны на рабочем столе Windows, а документы, музыка и изображения из домашней папки пользователя Мас – в соответствующих папках пользователя Windows.

Режим Coherence - Parallels Desktop скрывает рабочий стол Windows и позволяет запускать программы Windows в едином рабочем пространстве с программами Mac OS X. В режиме Coherence Вы можете запускать Windows приложения из меню «Пуск», щелкнув на значке Parallels Desktop в доке Mac OS. Используйте меню Parallels Desktop «Просмотр» в верхней части рабочего стола Mac OS X для переключения режимов просмотра Windows между Coherence, оконным, полноэкранным режимами и Modality.

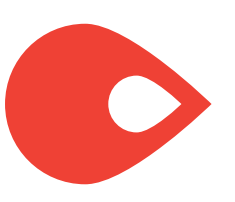

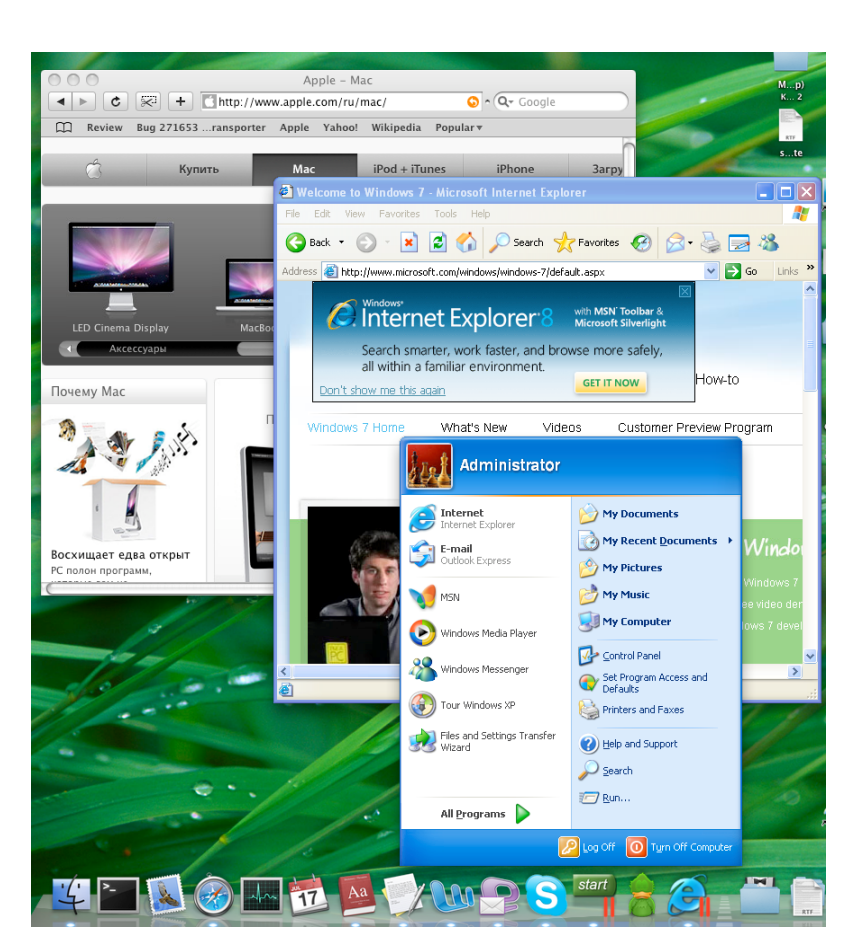

Общая сеть – по-умолчанию, Windows использует уже настроенное в Mac OS X подключение к сети, поэтому дополнительная настройки сети для Windows не потребуется.

Общий принтер – Если к вашему компьютеру подключен принтер, в Windows он будет доступен как сетевой принтер с именем HP 8500 PS. Этот принтер перенаправит печать документов из Windows на принтер, подключенный к вашему Mac.

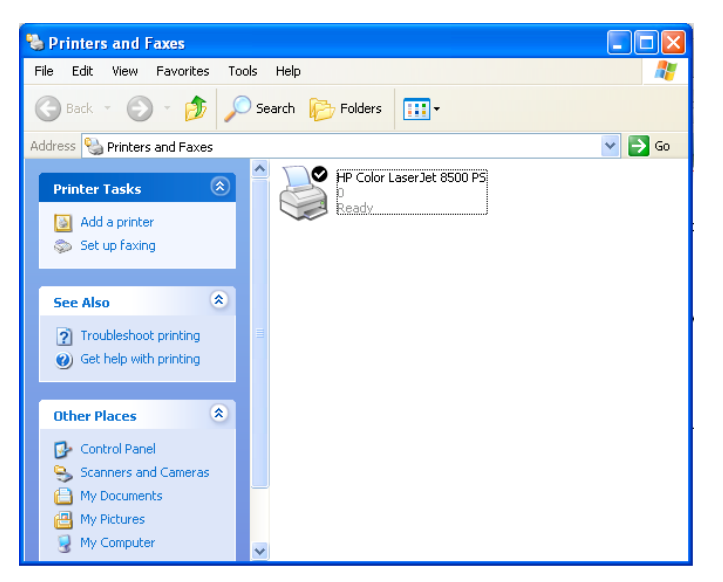

Перетаскивание файлов – Вы можете свободно перемещать файлы из одной системы в другую простым перетаскиванием из окна Windows в Mac OS X и наоборот, и даже открывать их в программах другой системы, перетаскивая файлы на иконки нужных программ в доке Mac OS X. При первичном перемещении файлов из одной операционной системы, до его появления в другой может пройти до 30 секунд. Это нормальная работа приложения и беспокоить Вас это не должно.

Общие приложения – вы можете открывать файлы Windows, используя для этого программы Mac OS X и наоборот. Просто щелкните файл правой кнопкой мыши и выберите приложение Mac OS или Windows, которое вы хотите использовать для открытия файла. Важно: Чтобы использовать приложение Windows для открытия файлов в Mac OS X, необходимо хотя бы один раз запустить это приложение в виртуальной машине.

**3D графика** – вы можете запускать избранные 3D программы в Windows на Parallels Desktop

А таже много других возможностей, о которых вы можете прочесть на нашем сайте или в Руководстве Пользователя Parallels Desktop. Спасибо за выбор продуктов компании Parallels!

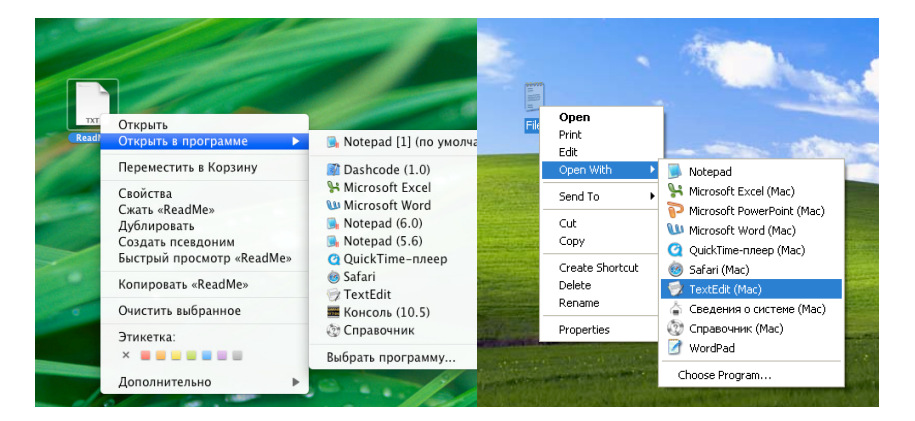

## Не получается установить программу или запустить Parallels Desktop после установки

Откройте папку «Программы» - «Служебные программы» на Вашем Мас и запустите «Дисковую утилиту». В левой части окна, выберите жесткий диск Вашего Мас и нажмите кнопку «Восстановить права доступа» в правой части. Дождитесь окончания восстановления и перезагрузите Ваш Мас.

## При первом запуске виртуальной машины установка Windows не загружается

Убедитесь, что вы используете оригинальный лицензионный диск Microsoft Windows версии, поддерживаемой Parallels Desktop (смотрите полный список в руководстве пользователя на диске с программой). Если это не разрешит проблему, то запустите «Дисковую утилиту» из папки «Программы» -«Служебные программы» на вашем Мас, выберите в панели программы слева вставленный вами установочный диск Windows, нажмите кнопку «Новый образ» на верхней панели программы, убедитесь что «формат образа» выбран «только чтение» и «кодирование» выбрано «нет», нажмите «Сохранить». Дождитесь окончания создания образа и повторите пункт 5 инструкции выше, только в качестве источника операционной системы в начале настройки вирутальной машины выберите «Образ СD/DVD» и укажите созданный вами с помощью «Дисковой утилиты» файл. Проверьте, разрешило ли это проблему с программой.

# После установки, в Windows не работает Coherence, отсутвует звук/подключение к сети/поддержка 3D и т.д., в то время как в Mac OS X все работает без проблем

Запустите Windows в Parallels Desktop, дождитесь окончания его загрузки и входа в систему. В меню управления Mac OS X в верхней части экрана выберите «Виртуальная машина» - «Установить (или «Переустановить») Parallels Tools». Дождитесь запуска программы установки Parallels Tools в Windows и следуйте инструкциям по установке. Если программа установки не запускается автоматически – вручную откройте в Windows «Мой компьютер» - CD/DVD привод и запустите установку. Проверьте, разрешило ли это проблему с программой.

#### Техническая поддержка и контактная информация

По вопросам технической поддержки обращайтесь на веб-сайт компании Parallels по адресу http://www.parallels.com/ru/support/desktop/. По вопросам приобретения, распространения и получения общей справочной информации вы можете связаться с компаней Aflex Software, официальным представителем Parallels в России, контактная информация на сайте http://www.aflex.ru.

### Уважаемый пользователь!

Эта брошюра поможет Вам создать виртуальную машину с Windows и подготовить ее к работе.

После этого Вы сможете использовать приложения, работающие под управлением Windows, прямо на вашем Mac.

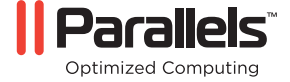